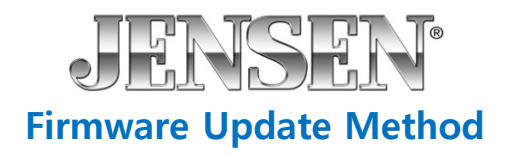

1. Download the firmware update onto your desktop of your PC or laptop.

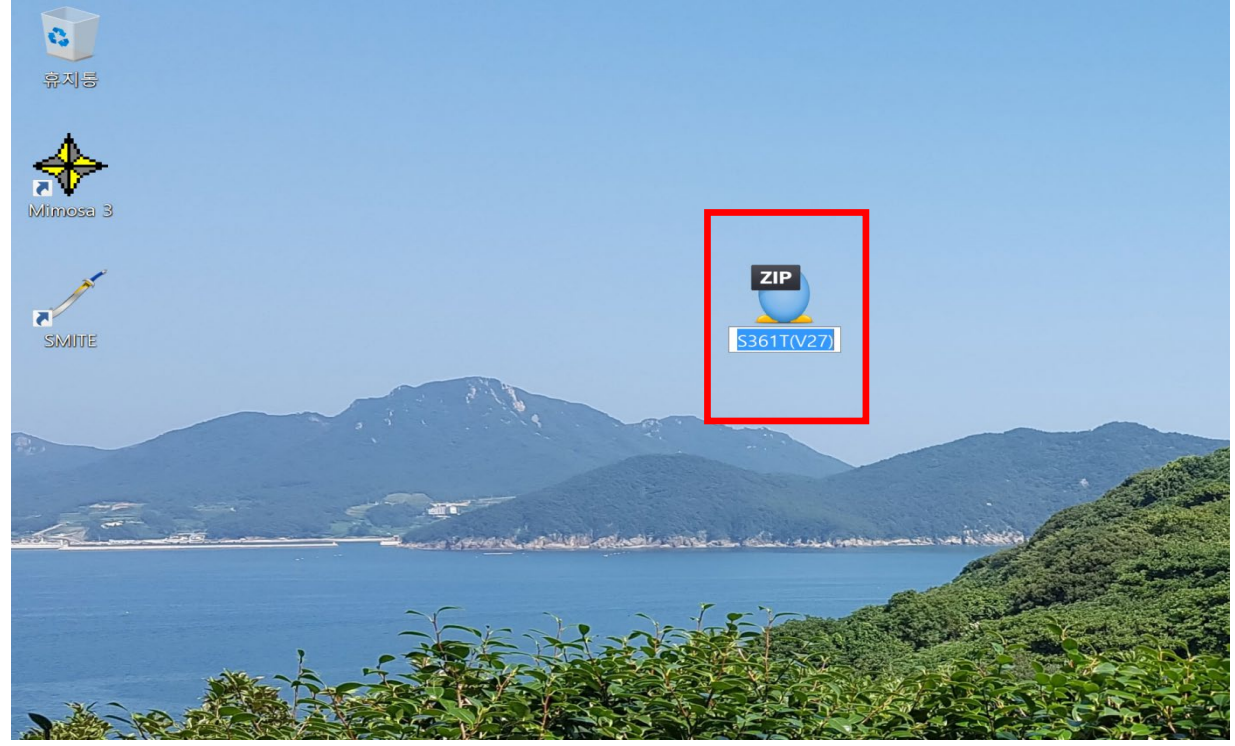

2. Unzip the downloaded file and you will see the below folder on your desktop.

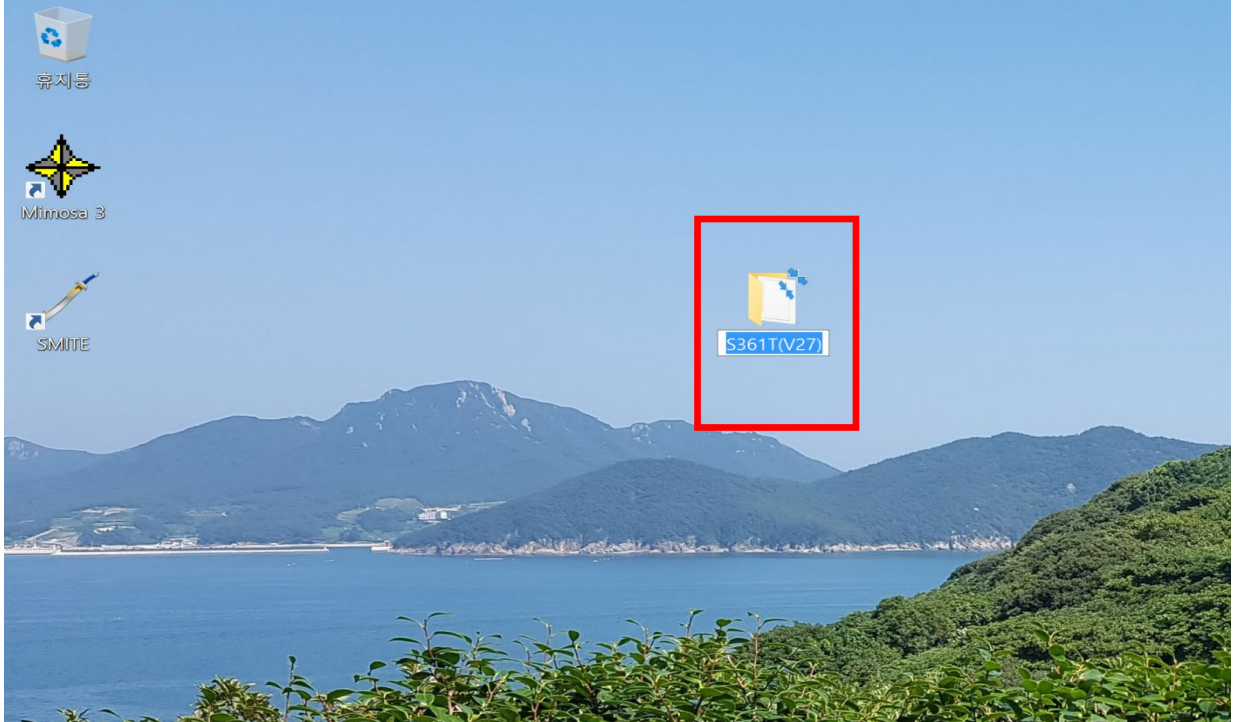

3. Open the unzipped folder. Format your USB thumb drive and copy the below file to it.

| 파일 홈 공유 보기                                                                                                    |                         |                     |                      |                                     |
|----------------------------------------------------------------------------------------------------|-------------------------|---------------------|----------------------|-------------------------------------|
| ★ ▲ ▲ ★ ★ ★ ★ ★ ★ ★ ★ ★ ★ ★ ★ ★ ★ ★ ★ ★                                                                                                    | 분여넣기 이동 복사<br>위치 * 위치 * | ■<br>이름 새<br>바꾸기 풀더 | 항목 ♥<br>른 연결 ♥<br>속성 | ▲ 열기 ▼ 문.<br>2 편집 음 선<br>る 히스토리 문 선 |
| 클립보드                                                                                                    | 구성                      | 새로 만들               | 들기                   | 열기                                  |
| Image: A state of the state of the state |                         |                     |                      |                                     |
| ← → ∨ ↑ 🏅 > S361T(V27)                                                                                                    |                         |                     |                      | <ul><li>ご</li></ul>                 |
|                                                                                                    | 이름                      | 수정한 날짜              | 유형                   | 크기                                  |
| ★ 바로 가기                                                                                                    | S361T.abs               | 2020-04-10 오후 4:56  | ABS 파일               | 2.048KB                             |
| Documents                                                                                                    |                         |                     |                      |                                     |
| · · · · · · · · · · · · · · · · · · ·                                                                                                    | r                       |                     |                      |                                     |
| J SDHC (E:)                                                                                                    | r                       |                     |                      |                                     |
| 🗦 내 PC                                                                                                    |                         |                     |                      |                                     |
| 📒 3D 개체                                                                                                    |                         |                     |                      |                                     |
| 🛅 Documents                                                                                                    |                         |                     |                      |                                     |
| 🗦 다운로드                                                                                                    |                         |                     |                      |                                     |
| 📓 동영상                                                                                                    |                         |                     |                      |                                     |
| 🔚 바탕 화면                                                                                                    |                         |                     |                      |                                     |
| 🔚 사진                                                                                                    |                         |                     |                      |                                     |
| 🐌 음악                                                                                                    |                         |                     |                      |                                     |
| 💺 로컬 디스크 (C:)                                                                                                    |                         |                     |                      |                                     |
| 👡 Data (D:)                                                                                                    |                         |                     |                      |                                     |
| SDHC (E:)                                                                                                    |                         |                     |                      |                                     |

4. Insert the thumb drive into the USB input on the front of the radio.

| MIC        | USB Mirroring                                                                                                |                                    |               |
|------------|----------------------------------------------------------------------------------------------------|------------------------------------|---------------|
|            |                                                                                                    |                                    |               |
|            |                                                                                                    |                                    |               |
|            |                                                                                                    | USB Mirroring                      |               |
| U<br>U     |                                                                                                    |                                    |               |
|            |                                                                                                    |                                    |               |
|            |                                                                                                    |                                    |               |
| ≪l≪        | Android Phone                                                                                                |                                    |               |
|            | 1. Connect to the head unit via BT.                                                                          |                                    |               |
|            | 3. Download the Android APK; in case the link cannot instal                                                  | II, then scan the following code t | to install.   |
| 0          | <ol> <li>After complete the installation, please re-connect the phe<br/>USB mirror link function.</li> </ol> | one to the head unit and start.    |               |
| <b>U</b> / | iPhone                                                                                                    |                                    |               |
|            | 1. Connect the phone to head unit via USB.                                                                   | 11/026                             |               |
| IEDIA PORT | 2. Click trust to start USB mirror link function. 53611C8F                                                   | 10020                              | <b>王拉这名</b>   |
|            | Note : If disconnection happens, please unplug and re-inse<br>also make sure to use original USB cable.      | ert the USB cable, and             | 回光的系统         |
|            |                                                                                                    |                                    |               |
|            | JENS                                                                                                    | SEN                                | USB MIRROR) 🚷 |

5. Once inserted, the update will begin automatically as shown in the screen below.

| міс       |                                                                                                    |            |
|-----------|----------------------------------------------------------------------------------------------------|------------|
|           | USB Mirroring                                                                                                    |            |
|           |                                                                                                    |            |
|           |                                                                                                    |            |
| ►►I<br>ds | USB Mirroring                                                                                                    |            |
|           |                                                                                                    |            |
|           |                                                                                                    |            |
|           |                                                                                                    |            |
| \$4€      | Android Phone                                                                                                    | • • •      |
|           | 1. Connect to the head unit via BT.                                                                                                    |            |
|           | 2. Connect the phone to head unit via USB.                                                                                                    |            |
|           | <ol> <li>Download the Android APK; in case the link cannot install, then scan the following code to<br/>4. After complete the installation, please re-connect the phone to the head unit and start.</li> </ol> | o install. |
| <b>U</b>  | USB mirror link function.                                                                                                    |            |
| -         | iPhone                                                                                                    |            |
|           | 1. Connect the phone to head unit via US .                                                                                                    | を発展的       |
|           | 2. Click trust to start USB mirror link tunc ion. Upgrading 37, Don't power off!                                                                                                    |            |
|           | Note : If disconnection happens, please unping and re-insert the USB capie, and                                                                                                    | 回狂妖術       |
|           | also make sure to use original USB cable.                                                                                                    |            |
|           | IFNSEN                                                                                                    |            |
|           |                                                                                                    |            |

6. Once the update has completed, you will see the below screen. Remove the USB thumb drive and turn your vehicle off and then back on to reboot the receiver.

| міс            |                                                                                                    |                                          |
|----------------|----------------------------------------------------------------------------------------------------|------------------------------------------|
|                | USB Mirroring                                                                                                    |                                          |
|                |                                                                                                    |                                          |
|                |                                                                                                    |                                          |
|                | USB Mirroring                                                                                                    |                                          |
| <sup>o</sup>   |                                                                                                    |                                          |
|                |                                                                                                    |                                          |
|                |                                                                                                    |                                          |
| \$1\$<br>  = = | Android Phone                                                                                                    |                                          |
|                | 1. Connect to the head unit via BT.                                                                                                    |                                          |
| [m]            | 3. Download the Android APK; in case the link cannot install, then scan the following coc                                                                                                    | le to install.                           |
| 0              | <ol> <li>After complete the installation, please re-connect the phone to the head unit and star<br/>USB mirror link function.</li> </ol>                                                                      | t.                                       |
| 1              | iPhone                                                                                                    |                                          |
|                | 1. Connect the phone to head unit via USB.                                                                                                    | 光·常温新4                                   |
|                |                                                                                                    | Az 6266274                               |
|                | 2. Click "trust" to start USB mirror link function. Upgrade success, PLS reboot!                                                                                                    | 2-12-23-23 - 22 - 22 - 22 - 22 - 22 - 22 |
| MEDIA PORT     | 2. Click "trust" to start USB mirror link function. Upgrade success, PLS reboot!<br>Note : If disconnection happens, please unplug and re-insert the USB cable, and also make sure to use original USB cable. |                                          |

7. After turning the ignition off and then back on, switch to the USB Mirroring Mode of the receiver to check that the update was successful. The below image shows the updated software version of the updated firmware.

| міс        |                                                                                                    |                                 |                       |            |
|------------|----------------------------------------------------------------------------------------------------|---------------------------------|-----------------------|------------|
|            | USB Mirroring                                                                                          |                                 |                       |            |
|            |                                                                                                    |                                 |                       |            |
|            |                                                                                                    |                                 |                       |            |
| <b>FFI</b> |                                                                                                    | USB Mirroring                   |                       |            |
| U<br>U     |                                                                                                    |                                 |                       |            |
|            |                                                                                                    |                                 |                       |            |
|            |                                                                                                    |                                 |                       |            |
| শ্রম       |                                                                                                    |                                 |                       |            |
| 144        | Android Phone                                                                                          |                                 |                       |            |
|            | 2. Connect the phone to head unit via USB.                                                             |                                 |                       |            |
|            | 3. Download the Android APK; in case the link cannot                                                   | t install, then scan the follov | ving code to install. |            |
| 0          | <ol> <li>After complete the installation, please re-connect t<br/>USB mirror link function.</li> </ol> | the phone to the head unit a    | ind start.            |            |
| L.         | iPhone                                                                                                 |                                 |                       |            |
| 0          | 1. Connect the phone to head unit via USB.                                                             |                                 | 2                     | 6. X 2 6 6 |
| $\odot$    | 2. Click "trust" to start USB mirror link function. 536                                                | 1TC8HV027                       | 2                     | 619324     |
| MEDIA PORT | Note : If disconnection happens, please unplug and                                                     | able, and                       |                       | 前装花蛾目      |
|            | also make sure to use original USB cable.                                                              |                                 |                       |            |
|            |                                                                                                    |                                 |                       |            |
|            |                                                                                                    |                                 |                       |            |